# SOFTWARE

# Handleiding DIAS Advies Inkomensrisico's analyseren en oplossen

#### **DIAS Software B.V.**

Maria Montessorilaan 21 2719 DB Zoetermeer

Telefoon085 106 06 00Supportlijn085 106 06 60

Internet https://dias.nl

Copyright © 2023 DIAS B.V. All rights reserved.

Alle rechten voorbehouden. De informatie in dit document kan zonder enige waarschuwing vooraf worden gewijzigd en houdt geen enkele verplichting in voor DIAS. Niets uit deze uitgave mag verveelvoudigd worden, in een geautomatiseerd gegevensbestand opgeslagen worden, of openbaar gemaakt worden door middel van druk, fotokopie, microfilm of op welke wijze dan ook, hetzij elektronisch, hetzij mechanisch, zonder voorafgaande schriftelijke toestemming van de uitgever.

All rights reserved. No part of this book may be reproduced, stored in a retrieval system, or transmitted in any form, by print, microfilm, or by any other means, without written permission from the publisher.

#### Alle wijzigingen voorbehouden

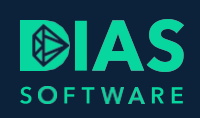

# Inhoudsopgave

| 1. | Inle | iding                                                  | 2 |
|----|------|--------------------------------------------------------|---|
| 2. | ٨d   | vies Arbeidsongeschiktheid, Werkloosheid en Overlijden | 3 |
|    | 2.1. | Venster adviestraject                                  | 3 |
|    | 2.2. | Inventarisatie                                         | 4 |
|    | 2.3. | Berekening maken                                       | 4 |
| 3. | Sce  | nario-parameters                                       | 5 |
|    | 3.1. | Venster Scenario-parameters                            | 5 |
| 4. | Sce  | nario's berekenen                                      | 6 |
|    | 4.1. | Scenario Arbeidsongeschiktheid                         | 6 |
|    | 4.1. | 1. Arbeidsongeschiktheid > Oplossingsopzet             | 6 |
|    | 4.1. | 2. Arbeidsongeschiktheid > Producten                   | 7 |
|    | 4.2. | Scenario Werkloosheid                                  | 8 |
|    | 4.2. | 1. Werkloosheid > Oplossingsopzet                      | 9 |
|    | 4.2. | 2. Werkloosheid > Producten                            | 9 |
|    | 4.3. | Scenario Overlijden1                                   | 1 |
|    | 4.3. | 1. Overlijden > Oplossingsopzet1                       | 1 |
|    | 4.3. | 2. Overlijden> Producten                               | 2 |

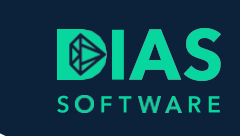

# 1. Inleiding

In deze handleiding lees je hoe je in een adviestraject de inkomensrisico's arbeidsongeschiktheid, werkloosheid en overlijden kunt analyseren en vervolgens oplossingen en producten kunt toevoegen.

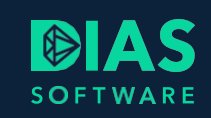

# 2. Advies Arbeidsongeschiktheid, Werkloosheid en Overlijden

Om naast de hypotheek je relatie ook inzicht te geven in de inkomensrisico's arbeidsongeschiktheid, werkloosheid en overlijden heeft DIAS Advies uitgebreide mogelijkheden om deze te analyseren en om de risico's af te dekken door producten toe te voegen in je advies.

## 2.1. Venster adviestraject

In het venster Adviestraject kun je in het onderdeel Adviestraject de schuifjes bij Advies Arbeidsongeschikt, Advies Werkloosheid en Advies Overlijden op Ja zetten.

| Algemeen                |                                                                |             |        |                                  |  |
|-------------------------|----------------------------------------------------------------|-------------|--------|----------------------------------|--|
| Naam adviestraject      |                                                                |             |        |                                  |  |
| A.B.C. Cliënt - aankoop | woning                                                         |             |        |                                  |  |
| Ingangsdatum bereken    | ing Spelle invoer advies                                       |             |        |                                  |  |
| 01-04-2023 •            | Nee                                                            |             |        |                                  |  |
|                         | Jan Jan Jan Jan Jan Jan Jan Jan Jan Jan                        |             |        |                                  |  |
| Aanleiding advies       |                                                                |             |        |                                  |  |
| Advies                  | Beschikbare aanleidingen                                       |             | Advies | Geselecteerde aanleidingen       |  |
| <u>A</u> a • 🖓          | <u>A</u> a                                                     | _           | Wonen  | Aankoop van een bestaande woning |  |
| Wonen                   | Aankoop van een nieuwbouwwoning                                |             |        |                                  |  |
| Wonen                   | Wens verhoging huidige hypotheek (2e hypotheek)                |             |        |                                  |  |
| Wonen                   | Wens tot verlaging maandlasten                                 | Selecteren  |        |                                  |  |
| Wonen                   | Wens om de actualiteit en passendheid van de huidige hypotheek | Vasvädaasa  |        |                                  |  |
| Wonen                   | Wens tot oversluiten naar een andere geldgever                 | verwijderen |        |                                  |  |
| Wonen                   | Verlenging rentevastperiode                                    |             |        |                                  |  |
| Wonen                   | Wijziging persoonlijke omstandigheden                          |             |        |                                  |  |
| Wonen                   | Einde relatie                                                  |             |        |                                  |  |
| 4                       | II. •                                                          |             |        |                                  |  |
|                         |                                                                |             |        |                                  |  |
| Adviestraject           |                                                                |             |        |                                  |  |
| Advies Wonen            | Soort adviestraient                                            |             |        |                                  |  |
|                         |                                                                |             |        |                                  |  |
| Ja                      |                                                                |             |        |                                  |  |
| Advies Arbeidsonge      | schiktheid Advies Werkloosheid Advies Overlijden               |             |        |                                  |  |
| Ja                      | Ja 🚺 🚺 Ja 🚺 🚺                                                  |             |        |                                  |  |
|                         |                                                                |             |        |                                  |  |

Hierdoor kun je in de berekeningen in het onderdeel *Analyse*, de vensters *Oplossingsopzet* en *Producten* gebruiken. In het venster *Oplossingsopzet* wordt de berekening van het besteedbaar inkomen getoond wanneer een inkomensrisico optreedt. Met behulp van één of meerdere oplossingen kun je het inkomenstekort repareren. In het venster *Producten* kun je producten selecteren, berekenen en toevoegen om het inkomensrisico te verhelpen.

#### Let op!

Wanneer je *Advies Overlijden* op *Ja* zet moet je altijd de gegevens van een partner invoeren. In de berekening wordt het besteedbaar inkomen voor de achterblijvende partner berekend. Bij een advies voor een alleenstaande zet je het schuifje altijd op *Nee*.

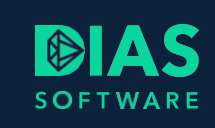

## 2.2. Inventarisatie

In het onderdeel *Inventarisatie* voer je alle huidige gegevens van je relatie in. Om een goed advies samen te kunnen stellen is het belangrijk dat je naast het huidige inkomen ook alle voorzieningen, bezittingen en schulden invoert. Ook alle andere zaken die van invloed kunnen zijn op de berekening van het besteedbaar inkomen, verwerk je in het onderdeel *Inventarisatie*.

## 2.3. Berekening maken

Na het verwerken van alle gegevens in het onderdeel *Inventarisatie* ga je verder naar het onderdeel *Analyse* en maak je een berekening aan via de knop *Nieuwe berekening* in het menu *Advies* of via de knop in het venster *Analyse*. Bij een nieuw adviestraject wordt *Berekening 1* automatisch aangemaakt zodra je op het onderdeel *Analyse* klikt.

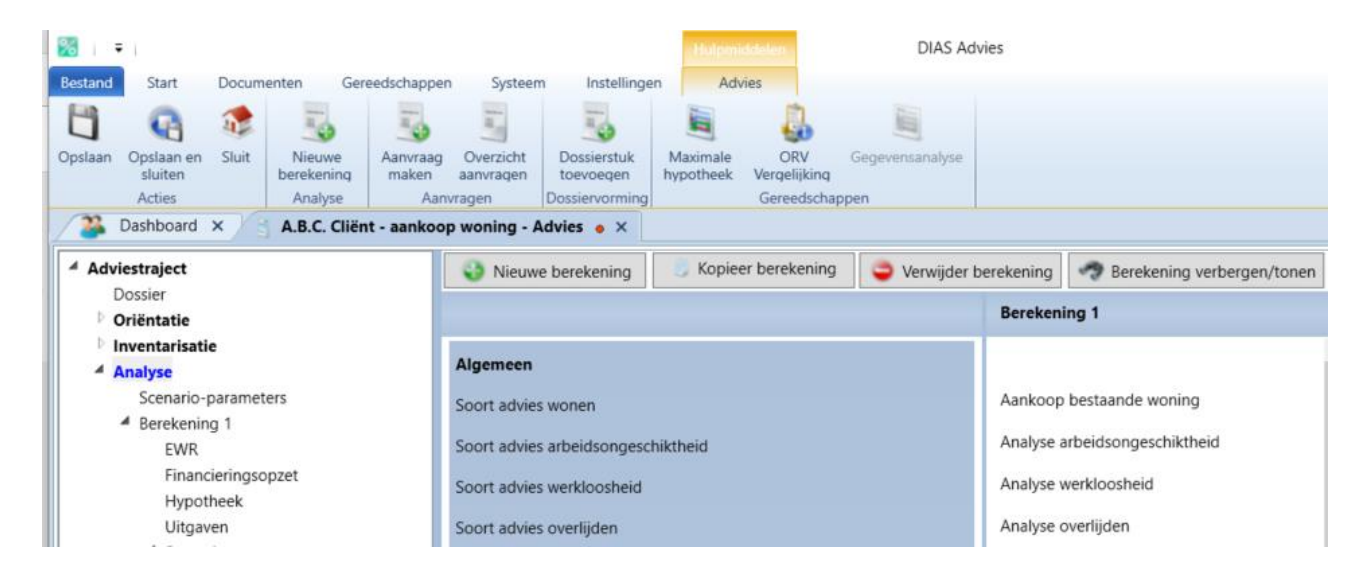

# 3. Scenario-parameters

Na het aanmaken van een nieuwe berekening zie je onder het onderdeel *Analyse* het venster *Scenario-parameters*.

## 3.1. Venster Scenario-parameters

In het venster *Scenario-parameters* worden de uitgangspunten voor het berekenen van de inkomensrisico's vermeld. Deze worden overgenomen vanuit de instellingen. Je kunt de uitgangspunten in ieder adviestraject aanpassen aan de situatie van je relatie. Wil je de standaard uitgangspunten aanpassen, dan kan dit in het venster *Scenario instellingen* dat je opent via het menu *Instellingen > Berekeningen > Scenario parameters* (hiervoor heb je Beheer-rechten nodig).

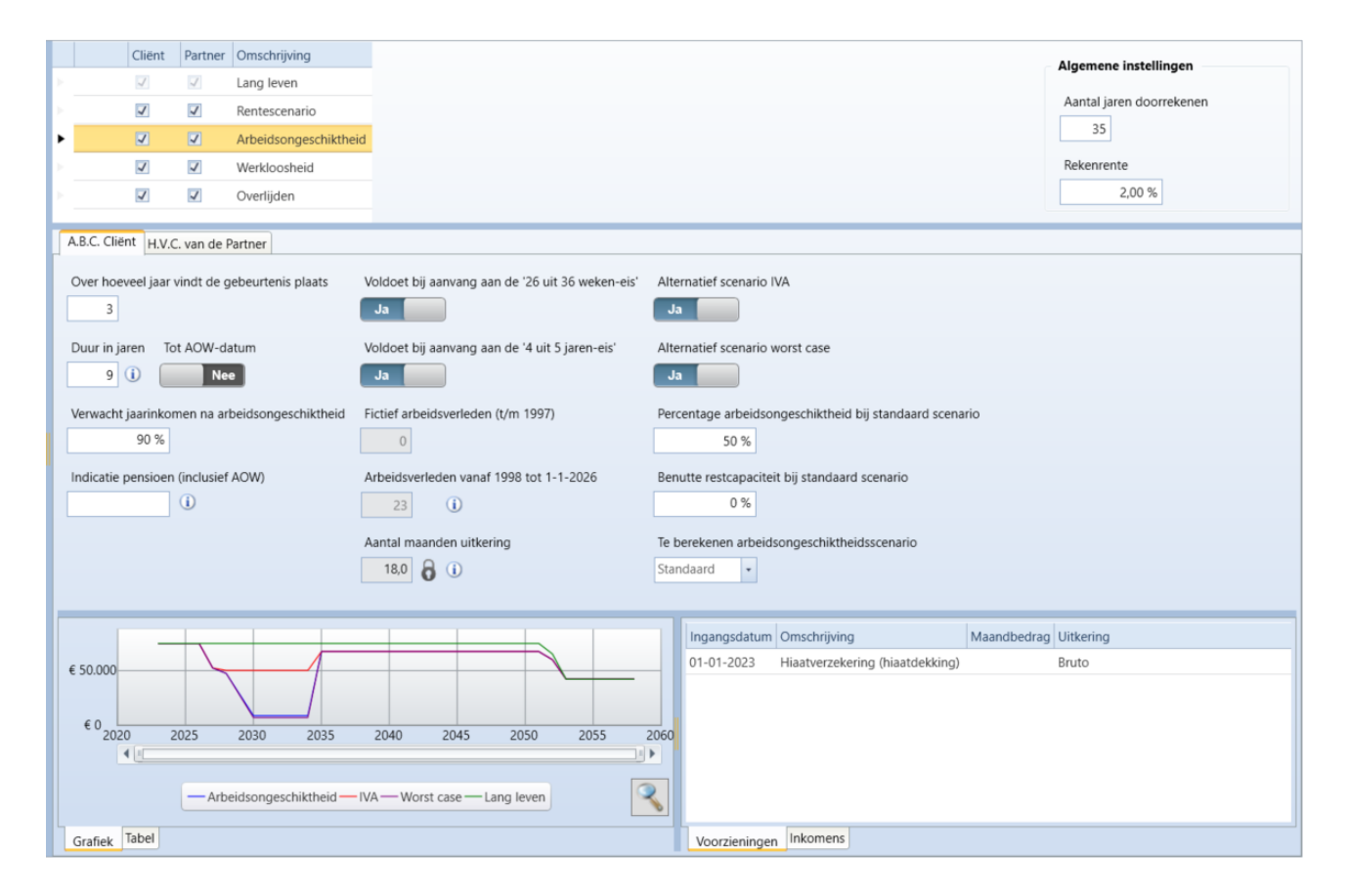

Om de uitgangspunten van een bepaald scenario te wijzigen, klik je in het bovenste deel van het venster op een regel, bijvoorbeeld *Arbeidsongeschiktheid*. Het tabblad met de uitgangspunten voor de cliënt wordt nu getoond. Je kunt hier onder meer de duur van de arbeidsongeschiktheid, het percentage arbeidsongeschiktheid en de benutting van de restverdiencapaciteit wijzigen.

## 4. Scenario's berekenen

In het onderdeel *Scenario* kun je het besteedbaar inkomen van de cliënt en partner analyseren in geval van arbeidsongeschiktheid, werkloosheid en overlijden.

## 4.1. Scenario Arbeidsongeschiktheid

In het venster *Arbeidsongeschiktheid* wordt een berekening getoond van het (gezamenlijk) besteedbaar inkomen wanneer de cliënt of de partner arbeidsongeschikt wordt.

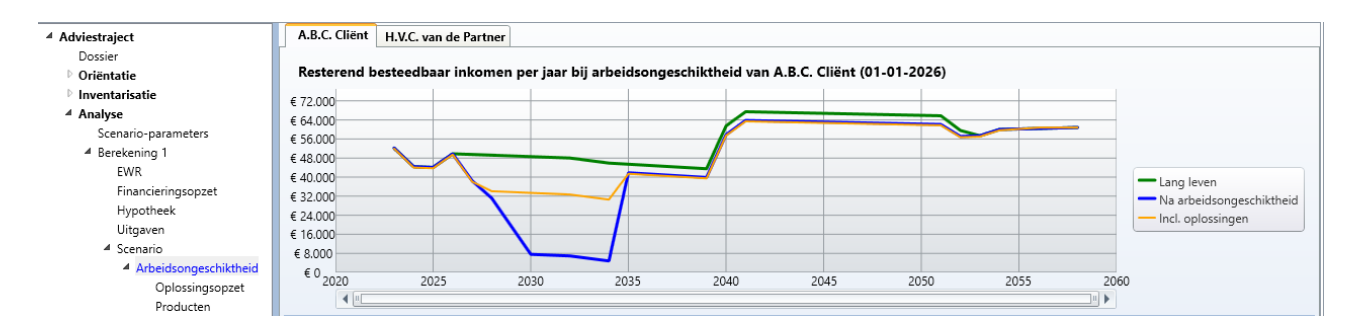

In de berekening wordt rekening gehouden met de bestaande voorzieningen van de relatie (zoals een woonlasten- of een WGA-hiaatverzekering), de lasten van de hypotheek en de uitgaven zoals ingesteld in het venster *Uitgaven*.

Wanneer een voorziening niet wordt voortgezet, kun je het vinkje in de kolom Aan uitzetten.

### 4.1.1. Arbeidsongeschiktheid > Oplossingsopzet

In het venster *Oplossingsopzet* wordt in de grafiek een lijn *Gewenste situatie* vermeld. Dit is standaard 70% van het inkomen vóór arbeidsongeschiktheid maar door het slotje bij het veld *Gewenst* te openen, kun je het percentage aanpassen. Op basis van het gewenst besteedbaar inkomen en het resterend (gezamenlijk) besteedbaar inkomen bij arbeidsongeschikteid wordt het netto inkomenstekort bepaald.

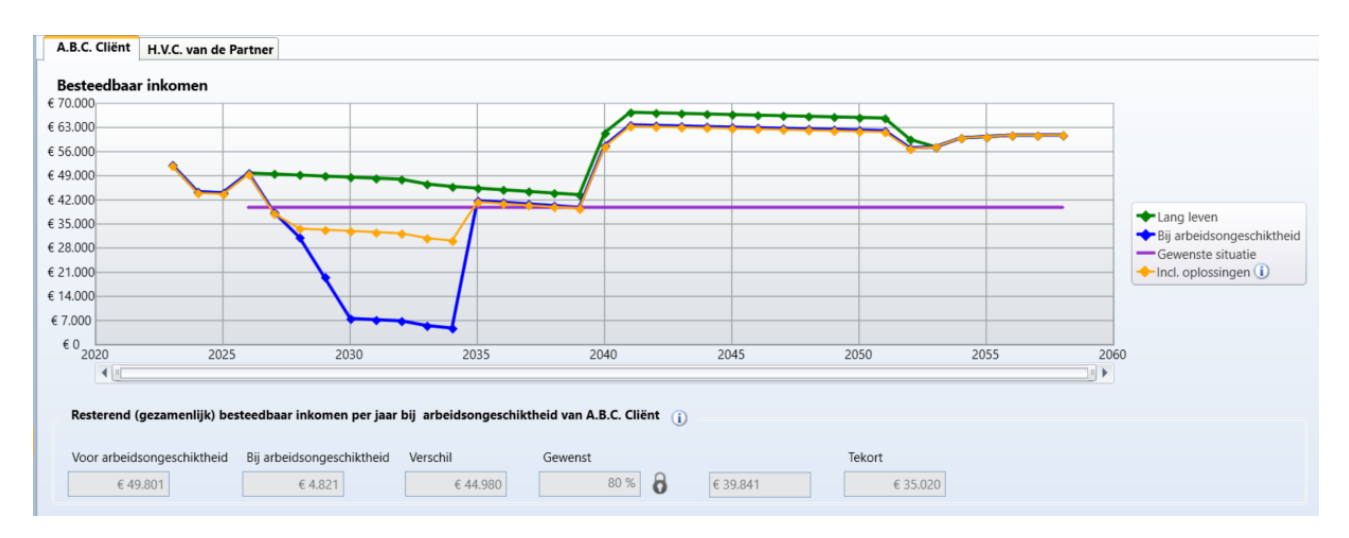

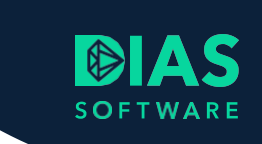

In het onderdeel *Gewenste oplossingen* kun je één of meerdere mogelijke oplossingen toevoegen. Je kunt hier bijvoorbeeld kiezen uit een *Woonlastenverzekering*, een *WIA hiaat* + *excedentverzekering* of *Aanvulling uit vermogen*.

| Gewenste oplossingen              |              |              |                         |          |                |  |  |  |  |
|-----------------------------------|--------------|--------------|-------------------------|----------|----------------|--|--|--|--|
|                                   |              |              |                         |          | Rekenrente     |  |  |  |  |
| 2,000 %                           |              |              |                         |          |                |  |  |  |  |
| Stoevoegen Stoevoegen             |              |              |                         |          |                |  |  |  |  |
| Soort oplossing Jaarbedrag        | Vanaf        | Tot          | Dekking                 | Kapitaal | VRH/Aftrekbaar |  |  |  |  |
| WIA hiaat + excedentverzekering - | 01-04-2023 🗸 | 15-09-2052 🔹 | 70% van het brutoloon 🔹 |          | <b>V</b>       |  |  |  |  |

Wanneer de toegevoegde oplosing(en) het inkomen aanvullen tot het gewenste inkomen, ga je verder naar het venster *Producten*.

#### 4.1.2. Arbeidsongeschiktheid > Producten

In het venster *Producten* kun je één of meerdere producten toevoegen om het inkomensrisico van arbeidsongeschiktheid te dekken. Selecteer een regel in de tabel *Gekozen oplossingen*.

| oort oplossing                 | Voor    | Jaarbedrag | Vanaf        | Tot          | Dekking               | Kapitaal |
|--------------------------------|---------|------------|--------------|--------------|-----------------------|----------|
| VIA hiaat + excedentverzekerin | Cliënt  |            | 01-04-2023 🗸 | 15-09-2052 🗸 | 70% van het brutoloon |          |
| Voonlastenverzekering          | Partner | € 11.000   | 01-04-2023 🗸 | 01-04-2058 💌 | AO Volledig           |          |

Vervolgens kun je via de knop *Product toevoegen op basis van oplossing* een passend product kiezen.

|                    | loevoegen product                       |   |
|--------------------|-----------------------------------------|---|
| Kies een product   |                                         |   |
| Maatschappij       | Product                                 | ^ |
| Universeel         | Vermogensrekening                       |   |
| BNP Paribas Cardif | Hypotheek Aflos Verzekering (3)         |   |
| Credit Life        | Woonlastenverzekering                   |   |
| Credit Life        | Arbeidsongeschiktheidsrisicoverzekering |   |
| Credit Life        | Inkomensgarantie                        |   |
| Dazure             | GoedIdee Woonlastenverzekering          |   |
| TAF                | Maandlastbeschermer (iptiQ)             |   |
| TAF                | Maandlastbeschermer (Quantum Leben)     | = |
| TAF                | GoedGezekerd AOV                        |   |
| TAF                | Maandlastbeschermer Zelfstandige        |   |
| TAF                | BasisGezekerd AOV                       |   |
| TAF                | Inkomensbeschermer (iptiQ)              |   |
| TAF                | Hypotheekbeschermer (BNP)               |   |
|                    |                                         | Ŧ |

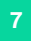

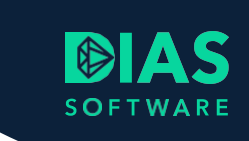

Nadat je het product hebt toegevoegd, kies je de gewenste dekkingen.

| Producten     TAF, Inkomensbeschermer (iptiQ) |                                                                                                    |                         |
|-----------------------------------------------|----------------------------------------------------------------------------------------------------|-------------------------|
| Inkomensverliesverzekering                    |                                                                                                    |                         |
| Product                                       | TAF, Inkomensbeschermer (iptic                                                                         | 2)                      |
| Verzekerde                                    | A.B.C. Cliënt                                                                                          | •                       |
| Aftrekbaar                                    | Ja                                                                                                    |                         |
| Betalingswijze                                | Premie                                                                                                 | *                       |
| Beschermingstype                              | AO                                                                                                    | *                       |
| Wachttijd AO                                  | 730 dagen                                                                                              | *                       |
| Uitkering tot 70-90% laatstverdiende loon     | 70%                                                                                                    | •                       |
| Looptijd                                      | Tot AOW-datum                                                                                          | •                       |
| Inkomensgrondslag                             | € 75.000                                                                                               |                         |
| A.B.C. Cliënt<br><b>Totaal</b>                | Termijnpremie           Bedrag         Aft           € 55,15         € 5           € 55,15         € 5 | rekbaar<br>5,15<br>5,15 |

Keer terug naar het vorige venster door op *Producten* (bovenaan in het venster) te klikken. Kies de volgende oplossing om nog een product toe te voegen.

## 4.2. Scenario Werkloosheid

In het venster *Werkloosheid* wordt een berekening getoond van het (gezamenlijk) besteedbaar inkomen wanneer de cliënt of de partner werkloos wordt.

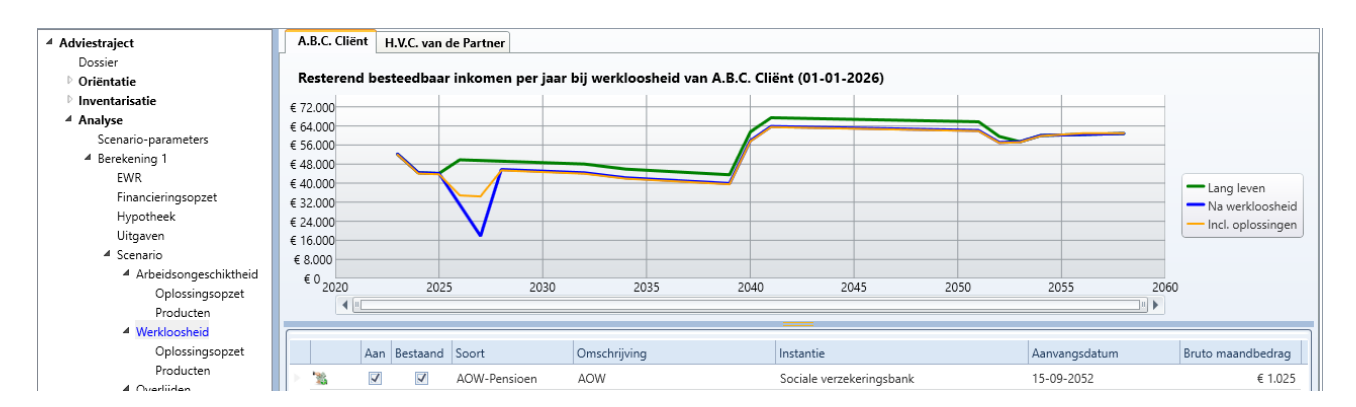

In de berekening wordt rekening gehouden met de bestaande voorzieningen van de relatie (zoals een woonlastenverzekering), de lasten van de hypotheek en de uitgaven zoals ingesteld in het venster *Uitgaven*.

Wanneer een voorziening niet wordt voortgezet, kun je het vinkje in de kolom Aan uitzetten.

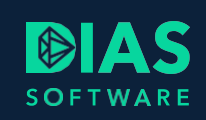

## **4.2.1.** Werkloosheid > Oplossingsopzet

In het venster *Oplossingsopzet* wordt in de grafiek een lijn *Gewenste situatie* vermeld. Dit is standaard 70% van het inkomen vóór werkloosheid maar door het slotje bij het veld *Gewenst* te openen kun je het percentage aanpassen. Op basis van het gewenst besteedbaar inkomen en het resterend (gezamenlijk) besteedbaar inkomen bij werkloosheid wordt het netto inkomenstekort bepaald.

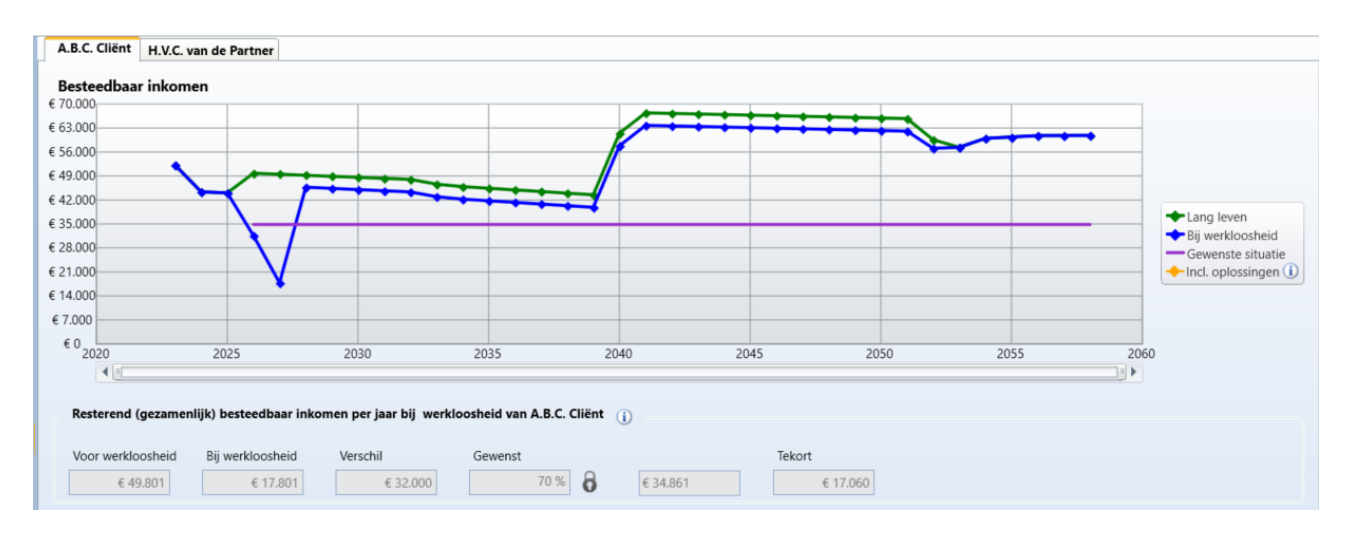

In het onderdeel *Gewenste oplossingen* kun je één of meerdere mogelijke oplossingen toevoegen. Je kunt hier bijvoorbeeld kiezen uit een *Woonlastenverzekering* of *Aanvulling uit vermogen*.

| Gewenste oplossingen       |            |              |              |                 |          |                |
|----------------------------|------------|--------------|--------------|-----------------|----------|----------------|
|                            |            |              |              |                 |          | Rekenrente     |
|                            |            |              |              |                 |          | 2,000 %        |
| 😌 Toevoegen 🤤 Verwijderen  |            |              |              |                 |          |                |
| Soort oplossing            | Jaarbedrag | Vanaf        | Tot          | Dekking         | Kapitaal | VRH/Aftrekbaar |
| Aanvulling vanuit vermogen |            | 01-01-2026 🔹 | 15-09-2052 🔹 | Contante waarde | € 19.988 |                |

Wanneer de toegevoegde oplosing(en) het inkomen aanvullen tot het gewenste inkomen, ga je verder naar het venster *Producten*.

### 4.2.2. Werkloosheid > Producten

In het venster *Producten* kun je één of meerdere producten toevoegen om het inkomensrisico van arbeidsongeschiktheid te dekken. Selecteer een regel in de tabel *Gekozen oplossingen*.

| oort oplossing            | Voor    | Jaarbedrag | Vanaf        | Tot          | Dekking         | Kapitaal |
|---------------------------|---------|------------|--------------|--------------|-----------------|----------|
| anvulling vanuit vermogen | Cliënt  |            | 01-01-2026 🗸 | 15-09-2052 🗸 | Contante waarde | € 19.988 |
| anvulling vanuit vermogen | Partner |            | 01-01-2026 👻 | 01-01-2058 🗸 | Contante waarde | € 37.325 |

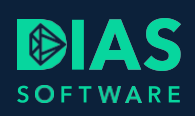

Vervolgens kun je via de knop *Product toevoegen op basis van oplossing* een passend product kiezen.

|                    | Toevoegen product                       |
|--------------------|-----------------------------------------|
| Kies een product   |                                         |
| Maatschappij       | Product                                 |
| Universeel         | Woonlastenverzekering                   |
| Universeel         | Vermogensrekening                       |
| BNP Paribas Cardif | Hypotheek Aflos Verzekering (3)         |
| Credit Life        | Woonlastenverzekering                   |
| Credit Life        | Arbeidsongeschiktheidsrisicoverzekering |
| Credit Life        | Inkomensgarantie                        |
| Dazure             | GoedIdee Woonlastenverzekering          |
| TAF                | Maandlastbeschermer (iptiQ)             |
| TAF                | Maandlastbeschermer (Quantum Leben)     |
| TAF                | Maandlastbeschermer Zelfstandige        |
| TAF                | BasisGezekerd AOV                       |
| TAF                | Inkomensbeschermer (iptiQ)              |
| TAF                | Hypotheekbeschermer (BNP)               |
|                    | Toevoegen Annulerer                     |

Wanneer je, zoals in dit voorbeeld, een vermogensrekening toevoegt, is het belangrijk dat je in de (fictieve) vermogensrekening aangeeft hoeveel van het eerder ingevoerde vermogen gebruikt mag worden om het inkomen aan te vullen. Dit doe je via de knop *Specificeer bezittingen*.

| Vermogensrekening                           |                             |                          |                            |                |              |
|---------------------------------------------|-----------------------------|--------------------------|----------------------------|----------------|--------------|
| Rekening                                    |                             |                          |                            |                |              |
| Omschrijving                                | Vermogensrekening           |                          |                            |                |              |
| Waarde op ingangsdatum advies<br>€ 0        | Specificeer bezittingen     |                          | (Gemiddeld) rend<br>0,00 % | ement (i)      |              |
| Benodigde waarde per scenario (j)<br>Cliënt | Arbeidsongeschiktheid<br>€0 | Werkloosheid<br>€ 19.988 | Overlijden<br>€0           |                |              |
| Inleg / opname                              | τυ                          | ŧ                        | 60                         |                | ]            |
| 🔮 Toevoegen 🤤 Verwijderen                   |                             |                          |                            |                |              |
| Scenario Omschrijving                       | Inleg                       | Opname                   | Termijn                    | Vanaf          | Tot          |
| WW-Client • Aanvulling van                  | uit vermo                   | € 19                     | 988 Eenmalig               | • 01-01-2026 • | 01-01-2026 - |

Om voor deze relatie het inkomenstekort bij werkloosheid op te vangen, moet er € 19.988 van het vermogen opgenomen worden. Nadat je op *Specificeer bezittingen* hebt geklikt kun je in het venster *Inbreng waarde uit bezittingen* aangeven welke bezitting gebruikt kan worden om dit bedrag van op te nemen. Is het beschikbare bedrag te laag dan zal het inkomenstekort aangevuld worden tot het gewenste bedrag zolang er middelen aanwezig zijn. Klik op *OK* om het venster te sluiten.

SOFTWARE

|                               | Oorspronkelijk | Inbreng hypotheek | Beschikbaar | In te brengen | Resterend |
|-------------------------------|----------------|-------------------|-------------|---------------|-----------|
| liet ingevoerd in bezittingen |                |                   |             |               |           |
| igen middelen                 | € 100.600      | € 10.000          | € 90.600    | € 19.988      | € 70.612  |
|                               |                |                   |             |               |           |
|                               |                |                   |             |               |           |
|                               |                |                   |             |               |           |
|                               |                |                   |             |               |           |
|                               |                |                   |             |               |           |
|                               |                |                   |             |               |           |
|                               |                |                   |             |               |           |
|                               |                |                   |             |               |           |

## 4.3. Scenario Overlijden

In het venster *Overlijden* wordt een berekening getoond van het (resterend) besteedbaar inkomen wanneer de cliënt of de partner overlijdt.

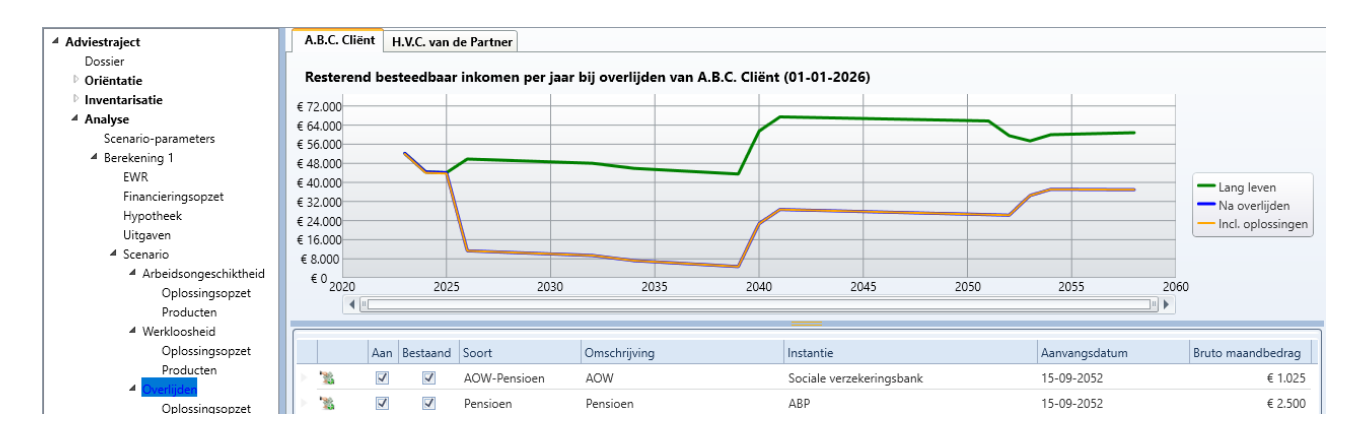

In de berekening wordt rekening gehouden met de bestaande voorzieningen van de relatie (zoals een nabestaandenpensioen of overlijdensrisicoverzekering), de lasten van de hypotheek en de uitgaven zoals ingesteld in het venster *Uitgaven*.

Wanneer een voorziening niet wordt voortgezet, kun je het vinkje in de kolom Aan uitzetten.

## 4.3.1. Overlijden > Oplossingsopzet

In het venster *Oplossingsopzet* wordt in de grafiek een lijn *Gewenste situatie* vermeld. Dit is standaard 70% van het inkomen vóór overlijden maar door het slotje bij het veld *Gewenst* te openen kun je het percentage aanpassen. Op basis van het gewenst besteedbaar inkomen en het resterend besteedbaar inkomen bij overlijden van de partner wordt het netto inkomenstekort bepaald.

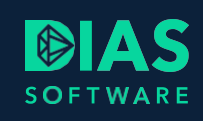

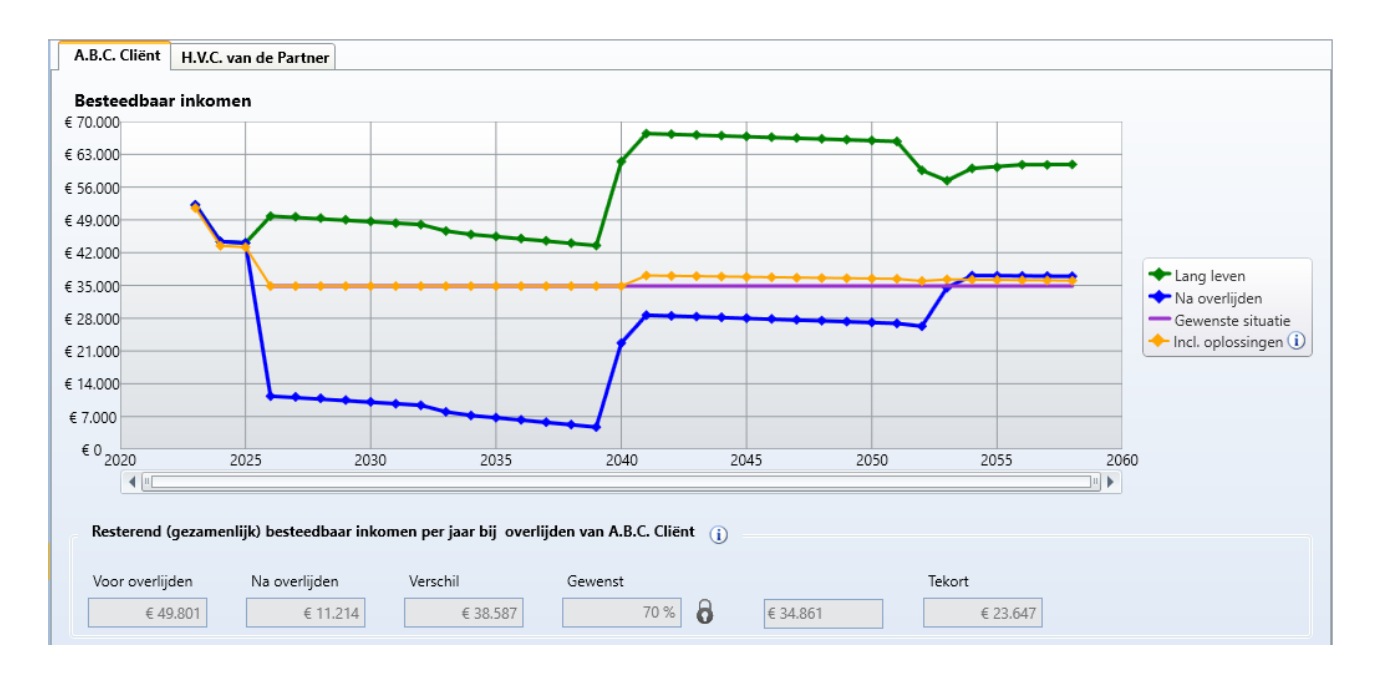

In het onderdeel *Gewenste oplossingen* kun je één of meerdere mogelijke oplossingen toevoegen. Je kunt hier bijvoorbeeld kiezen uit *Aflossen hypotheek, Aanvulling vanuit ORV* of *Aanvulling uit vermogen*.

| Gewenste oplossingen    |            |              |              |                  |   |           |                |  |  |
|-------------------------|------------|--------------|--------------|------------------|---|-----------|----------------|--|--|
|                         |            |              |              |                  |   |           | Rekenrente     |  |  |
|                         |            |              |              |                  |   |           | 2,000 %        |  |  |
| Toevoegen 🗢 Verwijderen |            |              |              |                  |   |           |                |  |  |
| Soort oplossing         | Jaarbedrag | Vanaf        | Tot          | Dekking          |   | Kapitaal  | VRH/Aftrekbaar |  |  |
| Aflossen hypotheek 🔹    |            | 01-04-2023 🗸 | 01-04-2053 - | Annuïtair dalend | - | € 300.000 | r 🗆            |  |  |
| Aanvulling vanuit ORV 🔹 |            | 01-01-2026 - | 01-02-2058 🕶 | Annuïtair dalend | - | € 420.577 |                |  |  |

Wanneer de toegevoegde oplosing(en) het inkomen aanvullen tot het gewenste inkomen, ga je verder naar het venster *Producten*.

### 4.3.2. Overlijden> Producten

In het venster *Producten* kun je één of meerdere producten toevoegen om het inkomensrisico van arbeidsongeschiktheid te dekken. Selecteer een regel in de tabel *Gekozen oplossingen*.

| Soort oplossing       | Voor    | Jaarbedrag | Vanaf        | Tot          | Dekking                | Kapitaal |
|-----------------------|---------|------------|--------------|--------------|------------------------|----------|
| Aflossen hypotheek    | Cliënt  |            | 01-04-2023 🗸 | 01-04-2053 🗸 | Annuïtair dalend 2,00% | € 300.0  |
| Aanvulling vanuit ORV | Cliënt  |            | 01-01-2026 🝷 | 01-02-2058 🗸 | Annuïtair dalend 2,00% | € 420.5  |
| Aflossen hypotheek    | Partner |            | 01-04-2023 👻 | 01-04-2053 💌 | Annuïtair dalend 2,00% | € 300.0  |
| Aanvulling vanuit ORV | Partner |            | 01-01-2026 🗸 | 01-04-2058 👻 | Annuïtair dalend 2,00% | € 44.4   |

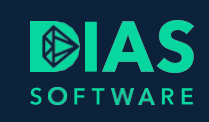

Vervolgens kun je via de knop *Product toevoegen op basis van oplossing* een passend product kiezen of via de knop *ORV vergelijking op basis van oplossing* een premievergelijking uitvoeren.

| ORV Vergelijking Filtering                            |                                                       |                                               |                              |                                                     |                   |              |                                                         |                                   |                |
|-------------------------------------------------------|-------------------------------------------------------|-----------------------------------------------|------------------------------|-----------------------------------------------------|-------------------|--------------|---------------------------------------------------------|-----------------------------------|----------------|
| Gegevens verzekering                                  |                                                       |                                               | Verzekerde 1                 |                                                     | Verzekerde 2      |              |                                                         | Uitvoer                           |                |
| Ingangsdatum verzekering 01-04-2023                   | Soort verzekering Annuïtair dalend                    | Dalingspercentage                             | Meenemen<br>Ja               |                                                     | Meenemen<br>Nee   |              |                                                         |                                   |                |
| Verzekerd bedrag<br>€ 300.000                         | Duur verzekering<br>30<br>Premie betalen per<br>Maand |                                               | Geslacht<br>Man •            | Geboortedatum<br>15-06-1985 •<br>Niet-roken korting | Geslacht<br>Vrouw | G<br>V<br>N  | eboortedatum<br>1-04-1995 -<br>liet-roken korting<br>Ja | Bereken<br>Afdrukk<br>Naar advies | en<br>traject  |
| Productaanbieder                                      |                                                       | Tarief                                        |                              | Eerste premie                                       | e Gemiddele       | de premi 🔺 H | Hoogste premie                                          | Premieduur                        |                |
| TAF Leven                                             |                                                       | Annuïtair dalend TAF Speci                    | al ORV (IptiQ)               |                                                     | € 10,37           | € 8,64       | € 10,37                                                 |                                   | 25 <b>i</b>    |
| Dazure Gewoonldee Hypotheek ORV Annuïtair dalend (Gou |                                                       |                                               | se)                          | € 10,57                                             | € 8,81            | € 10,57      |                                                         | 25 🚺                              |                |
| Dazure Gewoonldee Hypotheek ORV Annu                  |                                                       |                                               | RV Annuïtair dalend (Allian: | z)                                                  | € 10,93           | € 9,47       | € 10,93                                                 |                                   | 26 <b>(i</b> ) |
| Allianz                                               |                                                       | Overlijdensrisicoverzekering Annuïtair dalend |                              |                                                     | € 11,51           | € 9,59       | € 11,51                                                 |                                   | 25 (Ì)         |
| Centraal Beheer                                       |                                                       | ORV Annuïtair dalend                          |                              |                                                     | € 11,51           | € 9,59       | € 11,51                                                 |                                   | 25 (Ì)         |

Selecteer de gewenste verzekering en klik op de knop *Naar adviestraject* op het product toe te voegen aan je advies.

Selecteer de volgende oplossing om eventueel nog een product toe te voegen.

Nadat je de inkomenstekorten hebt gerepareerd, klik je op *Resultaten* om alle gegevens te berekenen en je advies te presenteren aan je relatie.

# SOFTWARE

#### **DIAS Software B.V.**

Maria Montessorilaan 21 2719 DB Zoetermeer

Telefoon085 106 06 00Supportlijn085 106 06 60

Internet https://dias.nl

Copyright © 2023 DIAS B.V. All rights reserved.